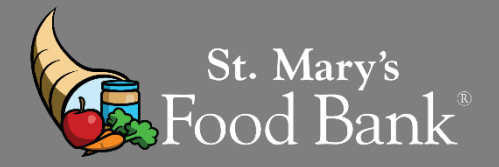

# HOW TO RUN AN "MIR" Monthly Inventory Report for CSFP

### STEP 1: Log into your account in Link2Feed and click "Case Management"

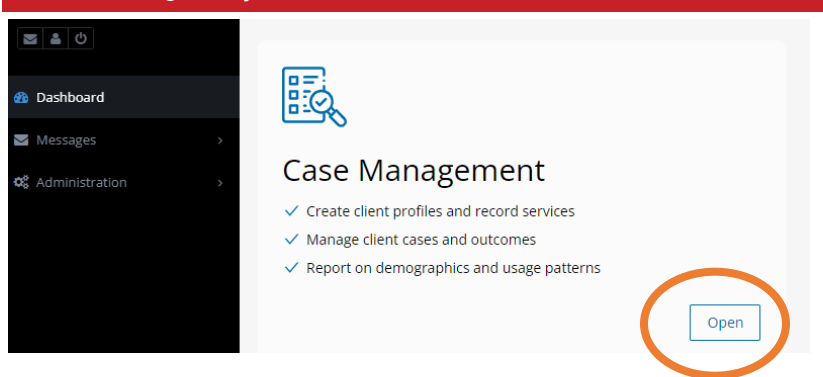

## STEP 2: On left hand screen – select the triangle beside "Reports" & click on "New Report"

| Monday, November 9th | Dashboard                        |              |
|----------------------|----------------------------------|--------------|
| S & U                |                                  |              |
| n Dashboard          | rt≄ Unread Announcements         |              |
| Clients              | You have no unread Announcements |              |
|                      | All A                            | inouncements |
| Programs >           |                                  |              |
| Markeports Y         | Quick Click Programs             |              |
| New Report           |                                  |              |
| Report Inbox         | Search for Clients By            | ۹ Client ID  |
| Recurring Reports    |                                  |              |
|                      |                                  |              |

| STEP 3: Find               | "Statistics Report" and click "Ne                                                          | w Report"                                                                           |                                                                                                    |
|----------------------------|--------------------------------------------------------------------------------------------|-------------------------------------------------------------------------------------|----------------------------------------------------------------------------------------------------|
| fonday, November 9th       | Select the Report to Create                                                                |                                                                                     |                                                                                                    |
|                            | Client Status Report                                                                       | CSFP: Case Load Report                                                              | CSFP: Ethnicity Report (Duplicated)                                                                                                  |
|                            | Provides useful statistics on historical household visit rates and<br>rates of inactivity. | Reports various metrics on the number of cases handled during the reporting period. | Reports ethnicities of clients served during the reporting period.<br>This is a duplicated count, so each household or individual is |
|                            | + New Report                                                                               | ✤ New Report                                                                        | counted for each time they received services during the reporting<br>period.                                                         |
| Reports ~                  |                                                                                            |                                                                                     | + New Report                                                                                                    |
| New Report                 |                                                                                            |                                                                                     |                                                                                                    |
|                            | Generic Program Report                                                                     | Heat Map Report                                                                     | Interactive Household Report                                                                                                    |
| Recurring Reports Messages | Provides reports on bulk programs including meal and snack<br>programs.                    | A visual distribution of clients who have visited in the report period.             | A report allowing cross-tabulation of visit demographic data on key<br>metrics                                                       |
|                            | + New Report                                                                               | + New Report                                                                        | + New Report                                                                                                    |
| Support >                  |                                                                                            |                                                                                     |                                                                                                    |
|                            | Pantry Report                                                                              | Statistics Report                                                                   | Survey: Answer Frequencies Report                                                                                                    |
|                            | Provides the necessary data to complete a basic pantry report.                             | Provides an aggregate overview of various metrics, configurable at<br>run-time.     | Re forts frequencies of answers to all survey questions during the<br>reforting period.                                              |
|                            | + New Report                                                                               | New Report                                                                          | + New Report                                                                                                    |
|                            |                                                                                            |                                                                                     |                                                                                                    |

#### STEP 4: Give a title to your report - Example below of how it should be named

|   | Create a new Statistics Report          | 0 |
|---|-----------------------------------------|---|
|   | Thed                                    |   |
| Q | St. Mary's Food Bank -MIR – CSFP - 2020 |   |
|   |                                         |   |

# STEP 5: Drop down to "What I choose" and put dates from beginning of month to end of desired month OR day

| For the Following Cycle |                             | 0 |
|-------------------------|-----------------------------|---|
| Once Only     Recurring |                             |   |
| Relative Dates          | Custom Date Range           |   |
| What I Choose           | • 12-01-2022 and 12-31-2022 |   |

# STEP 6: Click the "Organizations" box and type your agency name – once highlighted, click it – SKIP COUNTY & CITY

|   | ru ue toitownig                                               | Deselect All                          |
|---|---------------------------------------------------------------|---------------------------------------|
| ( | An account data across the selected agencies<br>Organizations |                                       |
|   |                                                               |                                       |
|   | Agua Fria Food & Clothing Bank 50308-50659                    | · · · · · · · · · · · · · · · · · · · |
|   | All Faith - Goodyear 51209                                    |                                       |
|   | All Faith at Lighthouse Fellowship 52436                      |                                       |

#### All Faith Com. Svc 50802-50401

## STEP 7: Select the program type you are running – Run ONLY "CSFP" for MIR Forms

| Multi-Service Program<br>Backpack Program<br>Non TEFAP Market | TEFAP       Service       Non TEFAP Mobile | <ul><li>Meal Program</li><li>Pantry</li><li>SNAP</li></ul> | CSFP<br>Hinancial Assistance<br>TEFAP Mobile |
|---------------------------------------------------------------|--------------------------------------------|------------------------------------------------------------|----------------------------------------------|

# STEP 7: Drop down the arrows next to "Served" and "Visits" Select the following: Served you ONLY need "Unique" for reporting and Visits "Food Provided"

Self-Identifies As

Served

Served: Households/Individuals (Duplicated)
 Served: Households/Individuals (Unique)

Ser

- Visits: Deliveries
- Visits: Food Provided
- □ Visits: Households Served by Number of Visits
- Visits: Households Served by Program Name (Unique)
- Visits: Individuals Served by Number of Visits
- Visits: Items/Services Provided
- Visits: Number of Visits (Duplicated)
- Visits: Program Name/Program Type (Duplicated)
- Visits: Provisions (Unique Households)
- Visits: Quantity of Food
- Visits: Referred To
- Visits: Visit Reason
- Visits: Vouchers Issued
- Visits: Vouchers Spent
- CIP/Postcode

| STEP 8: Click "Create Report" on the right bottom of screen |   |        |   |               |
|-------------------------------------------------------------|---|--------|---|---------------|
| ZIP/Postcode: Individuals (Unique)                          |   |        |   |               |
|                                                             |   |        |   |               |
|                                                             |   |        |   |               |
|                                                             | × | Cancel | ~ | Create Report |
|                                                             |   |        |   |               |
|                                                             |   |        |   |               |

### STEP 9: Refresh website page so green check mark shows next to your report. If blue clock shows, report's not ready

| St. Mary's Food Bank -MIR – CSFP - 2020<br>Statistics Report                          | 11-09-2020 @ 11 NOT READY |
|---------------------------------------------------------------------------------------|---------------------------|
| <b>Oct. 2020</b><br>Statistics Report<br>With dates between 10-05-2020 and 10-30-2020 | 11-06-2020 @ 01:: READY   |

|   | STEP 10: Click on the name of the report when                                                           | n the words turn blue and is clickabl | е |       |
|---|----------------------------------------------------------------------------------------------------|---------------------------------------|---|-------|
| ( | St. Mary's Food Bank MIR - CSFP 2020<br>Subjects Report<br>With dates between 10-01-2020 and 10-31-2020 | 11-09-2020 @ 11:06 AM                 |   | M 3 🔒 |

| STEP 11: You will need the 2 circled nu                   | mbers to fill out the MI | R form               |       |
|-----------------------------------------------------------|--------------------------|----------------------|-------|
|                                                           | Households Served        | + Individuals Serveo | ÷     |
| Our Lady of Fatima 50370-                                 | 118                      | 108                  |       |
| Showing 1 to 1 of 1 entries                               |                          | Previous 1 N         | iext  |
|                                                           |                          |                      |       |
| Visits: Food Provided                                     |                          | + Enable Scrolling ♦ | Tools |
| The total of each "Food Provided" selected during visits. |                          | Per page: 5 Search   |       |
|                                                           |                          | f Cheese + Total     | ÷     |
| Our Lady of Fatima 50370-                                 |                          | 108 108              |       |

<u>\*\*PRO TIP</u>: Always look at "individuals" not household (HH) number. The CSFP program serves to the individual not the HH; as you can see the numbers are different, since there were 2 seniors that received a box in one household. When recording MIR, you <u>ONLY</u> need "Individuals Served"

|                       | ST. MARY'S FOOD BANK<br>COMMODITY SENIOR FOOD PROGRAM (CSFP)<br>DISTRIBUTION SITE MONTHLY INVENTORY REPORT (MIR) |                                                        |                                                                                                    |                                         | St. Mary's<br>Food Bank.   |                          |                                               |                                                               |
|-----------------------|----------------------------------------------------------------------------------------------------|--------------------------------------------------------|----------------------------------------------------------------------------------------------------|-----------------------------------------|----------------------------|--------------------------|-----------------------------------------------|---------------------------------------------------------------|
|                       | Site Name:         Your Agency's Name – No Acronyms           Agency #:         Your CSFP program #              |                                                        |                                                                                                    |                                         | Reporting I<br>Reporting \ | Month:<br>(ear:          |                                               |                                                               |
|                       | Current Mont                                                                                                    | h's Distr                                              | ibution                                                                                                    |                                         | Boxes from<br>last month   | Boxes from<br>this month | OUNT                                          |                                                               |
|                       |                                                                                                    | On your invo                                           | bice you will find which box # you receive                                                                                                    | ed                                      | Box # 126                  | Box # 127                | Box #                                         | Box #                                                         |
| 126 Total Received    | 1.) Total Boxes [                                                                                                | Record # of boxes<br>(find remaining i<br>record how m | s you had in inventory at the <u>start of the mon</u><br>nventory thru last month's MIR) In this same<br>any boxes you received for this current mon | <u>th</u> here<br>e row,<br><u>th</u> . | 7                          | 119                      |                                               |                                                               |
| 108 Total Distributed | — 2.) Total Boxes S                                                                                              | Record # of box<br>all last month's i                  | es distributed this current month here. Gi<br>nventorv first. Total # should match Link                                                              | ive out<br>2Feed                        | 7                          | 101                      |                                               |                                                               |
| 7 + 119 = 126 Cheeses | 3.) Total Cheese                                                                                                 | Record # of ch<br>amount r                             | eeses you had in inventory from last mo<br>eceived on this month's invoice for total                                                                 | nth +                                   | 126                        |                          |                                               |                                                               |
| 7 + 101 = 108 Cheeses | — 4.) Total Cheese                                                                                               | Record # of total                                      | cheeses you distributed for this current mon                                                                                                    | th here                                 | 108                        |                          | Total Cheese # and I<br>if everyone that rece | otal Box # should only match<br>ived a box, received a cheese |
|                       | Remaining Inv                                                                                                    | ventory a                                              | at Month's End                                                                                                    |                                         | Boxes from<br>last month   | Boxes from<br>this month |                                               |                                                               |
|                       |                                                                                                    |                                                        |                                                                                                    |                                         | Box #_126                  | Box # <u>127</u>         | Box #                                         | Box #                                                         |
|                       | 5.) Number of Box                                                                                                | Record                                                 | how many boxes you have left over from<br>month's distribution here.                                                                                 | n this                                  | 0                          | 18 -                     | = "Rece                                       | ived" <u>MINUS</u> "Distri<br>I                               |
|                       | 6.) Number of Che                                                                                                | Record I                                               | now many cheeses you have left over fro<br>month's distribution here.                                                                                | om this                                 |                            | 18 🦯                     |                                               |                                                               |
|                       | Lost Product,                                                                                                    | If Any                                                 |                                                                                                    |                                         |                            |                          |                                               |                                                               |
|                       |                                                                                                    |                                                        |                                                                                                    |                                         | Box #                      | Box #                    | Box #                                         | Box #                                                         |
|                       | 7.) Report Any Bo                                                                                                | x Loss*                                                | Any CSFP boxes that were damaged, a or lost. blease record here.                                                                                     | stolen                                  |                            |                          |                                               |                                                               |
|                       | 8.) Report Any Ch                                                                                                | eese Loss*                                             | Any cheeses that were damaged, sto<br>lost, please record here.                                                                                      | len or                                  |                            |                          |                                               |                                                               |

Note: Inventory is defined as Number of Boxes or Number of Cheese \*You must do a **physical** count of your remaining inventory of CSFP items at the end of each month.

Your name - Your Agency Name – Your agency number

PRINT NAME Date

\*\*PRO TIP: Looking at the Link2Feed report on Step 11, the # of "individuals served" in Link2Feed should match the # of boxes given out at the distribution. In this example you had 126 Boxes and Cheeses on hand at the start of the event, you recorded 108 clients receiving each item so you should 108 clients logged in Link2Feed. You should have 18 boxes and 18 cheeses left in inventory. This # will only be different if you reported any losses at the event. Important to state reasons why you had a loss.

Send MIR to your specific St. Mary's Representative You are DONE!